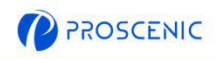

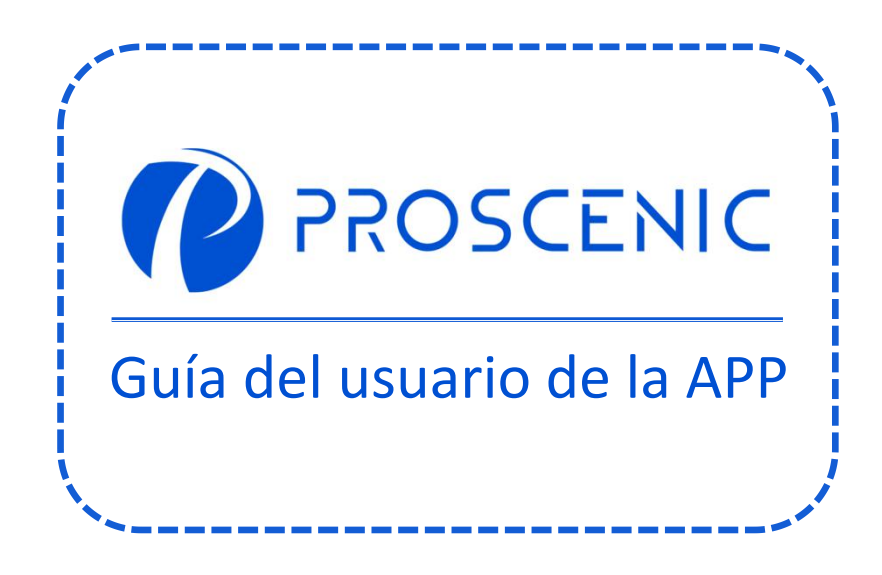

PARA EXPERIMENTAR TODAS LAS FUNCIONES AVANZADAS, SE RECOMIENDA CONTROLAR SU PUBLICADOR DE AIRE A TRAVÉS DE LA APLICACIÓN **PROSCENIC** 

## 1.Cómo conectar su purificador de aire con la aplicación Proscenic

### Antes de comenzar, asegúrese de que:

- Su purificador de aire está encendido y asegúrese de que tenga suficiente energía durante la configuración.
- Su teléfono inteligente está conectado a una red Wi-Fi de 2,4 GHz. Si su enrutador es un enrutador de doble banda, seleccione la red de 2,4 GHz.
- El nombre y la contraseña de WiFi son correctos y evite usar un emoji, caracteres o símbolos especiales.
- Mantenga el purificador de aire y su dispositivo móvil lo más cerca posible del enrutador cuando se conecte.

### 1.1 Descarga e instalación de la aplicación

Busque la aplicación Proscenic en App Store (dispositivos IOS) o Google Play (dispositivos Android).

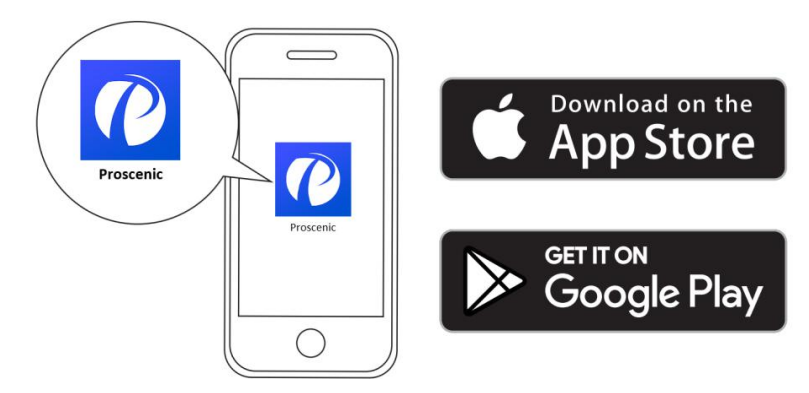

O puede escanear el código QR a continuación para descargar la aplicación.

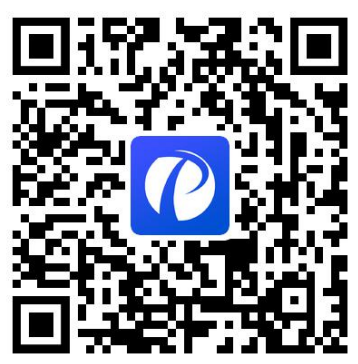

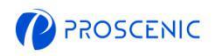

### 1.2 Conexión WIFI

A. Abra la aplicación y cree una nueva cuenta en su primer uso, y luego inicie sesión en su cuenta.(Acepte los Términos y condiciones para la conexión).

B. Haga clic en "Agregar consejo" y seleccione el modelo de su purificador de aire .

C. Mantenga presionado " $^{(1)}$ " y " $^{(1)}$ " durante 5 segundos hasta que la luz indicadora de WiFi parpadee.

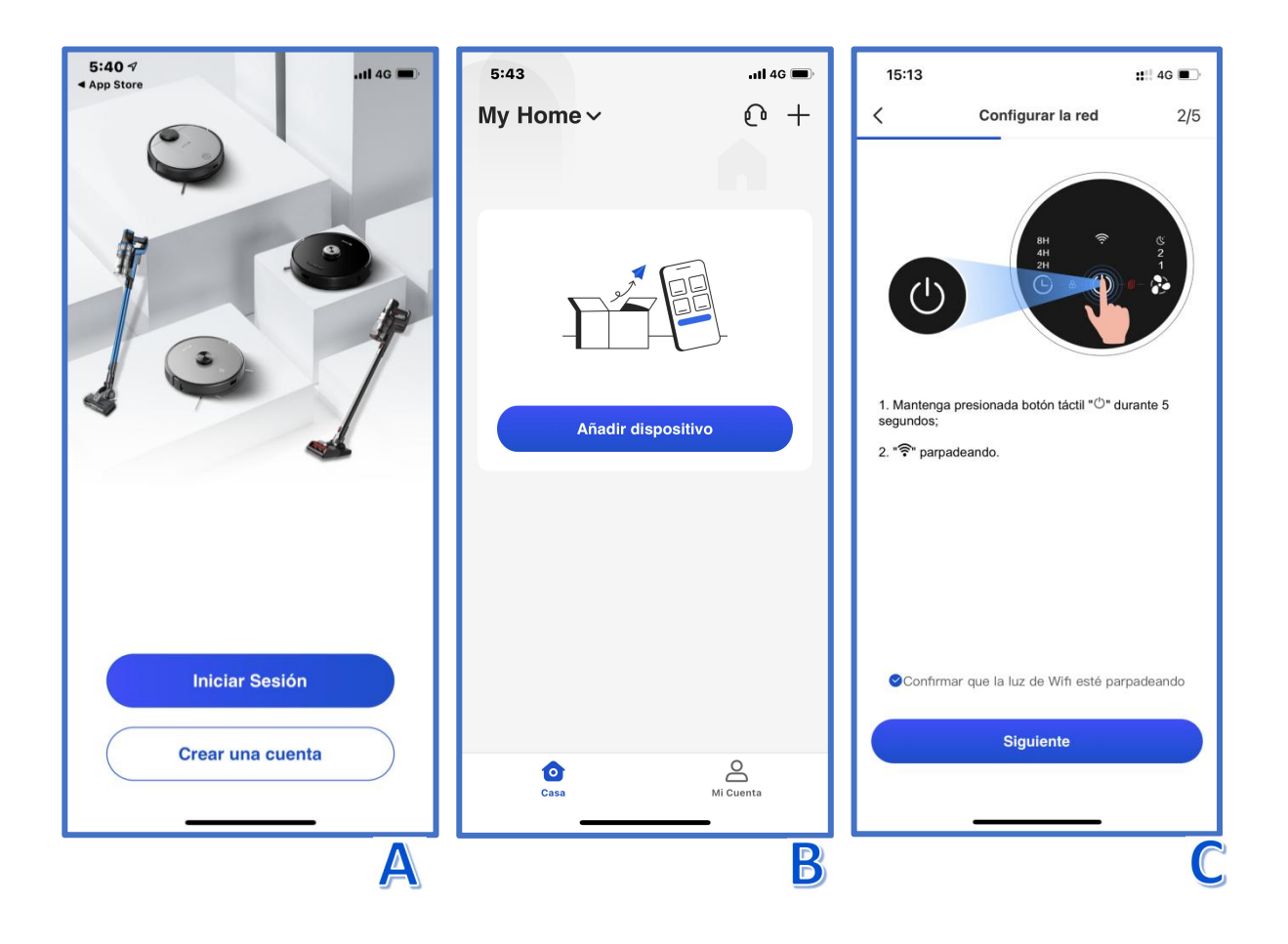

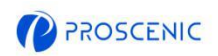

D. Seleccione el mismo WiFi de 2,4 GHz que su teléfono inteligente se está conectando e ingrese la contraseña de WiFi.

E. Vaya a la página de configuración de WiFi para conectarse al punto de acceso del purificador de aire llamado "Proscenic-XXX-XXXXXXX".

F. Vuelva a la aplicación Proscenic y complete la conexión WiFi.

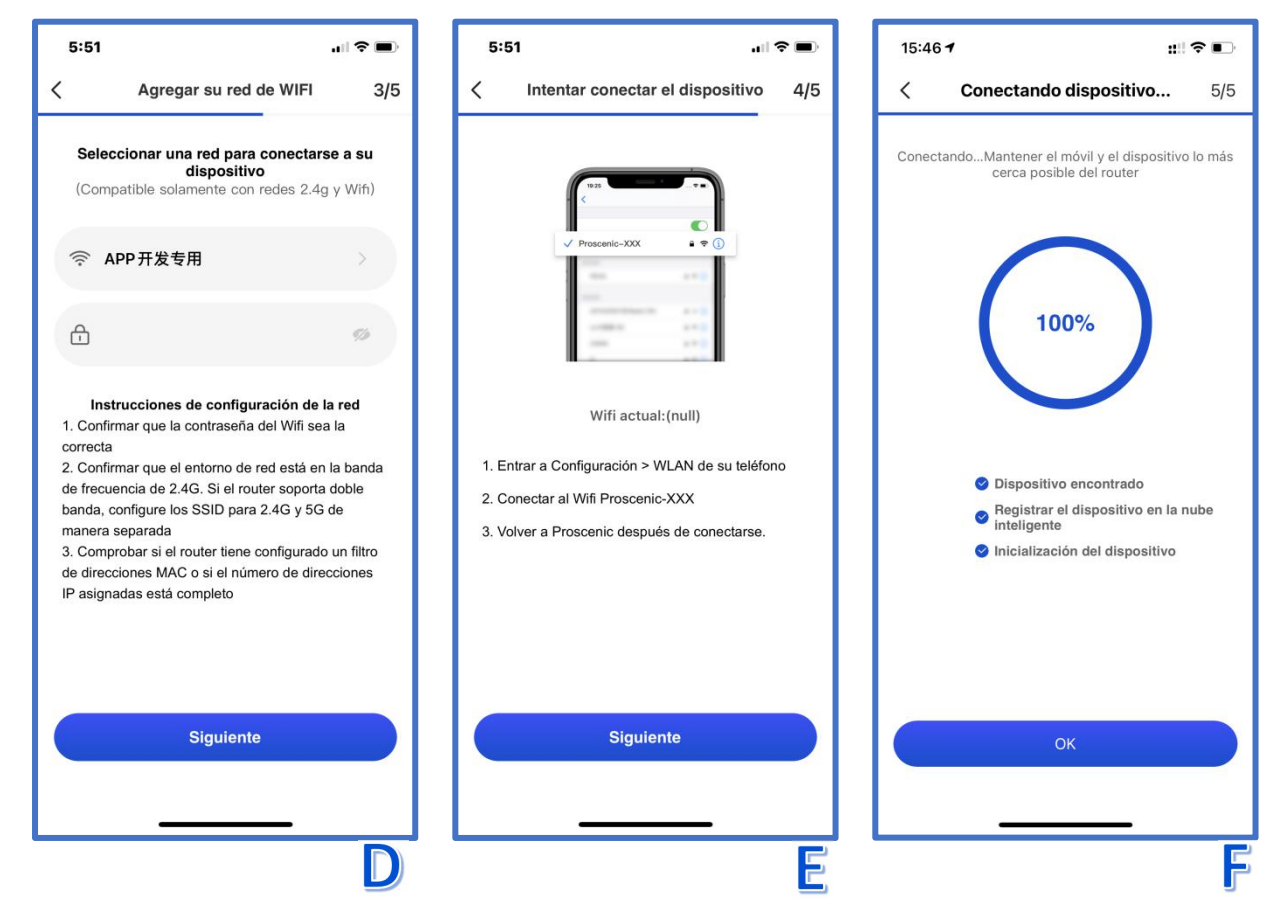

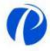

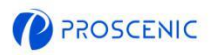

### 2.Cómo controlar su purificador de aire con Alexa

### Antes de comenzar, asegúrese de que:

- Su purificador de aire está encendido y asegúrese de que tenga suficiente energía durante la configuración.
- Su purificador de aire se conectó con éxito a la aplicación Proscenic.
- Ya tiene un dispositivo que puede usar Alexa, como Amazon Echo Dot.
- La aplicación Amazon Alexa se instaló en su teléfono inteligente y se conectó a la red Wi-Fi.

### 2.1 Conexión Alexa

- A. Abra la aplicación Proscenic y haga clic en "Mi cuenta".
- B.Haga clic en "Amazon Alexa".

C.Haga clic en "Iniciar sesión con Amazon", y saltará a la aplicación Alexa.

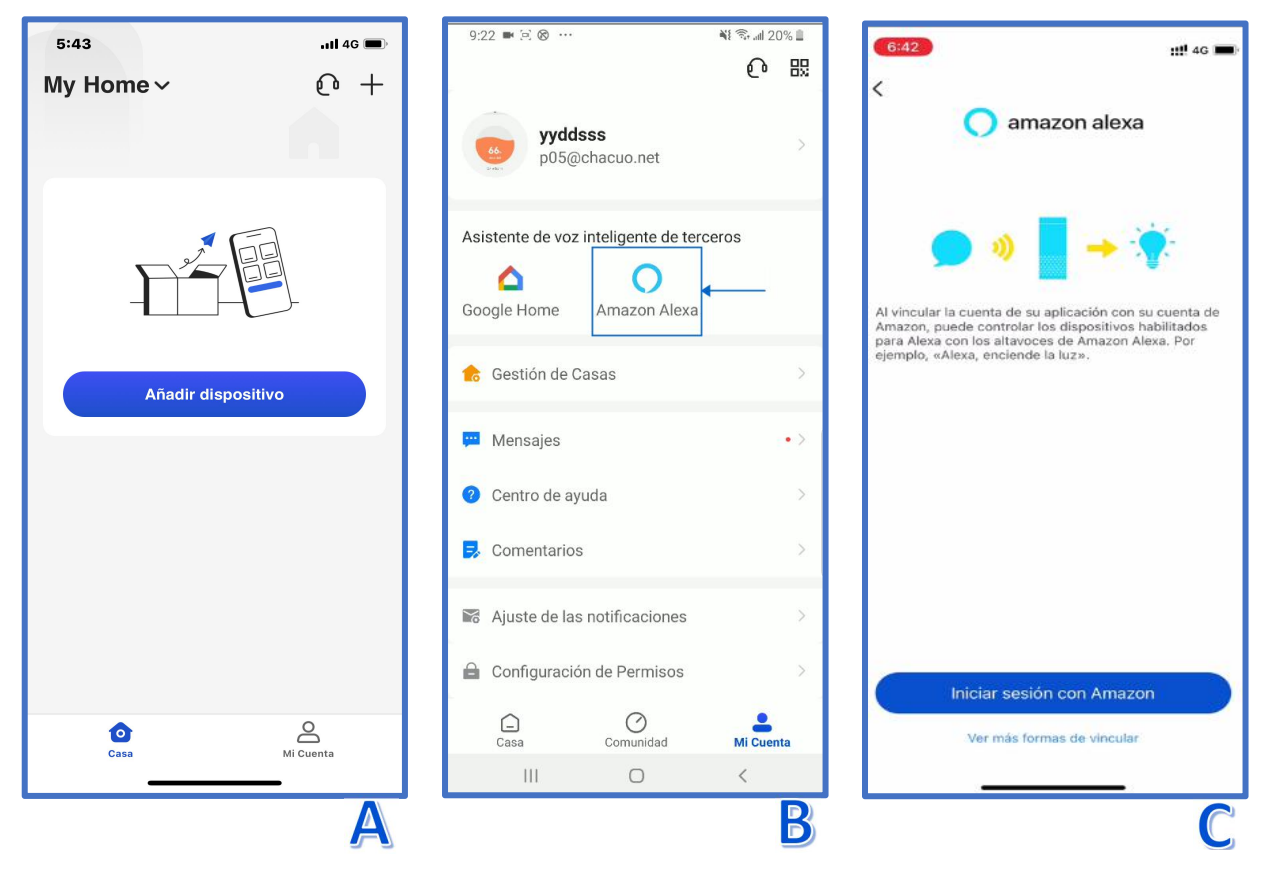

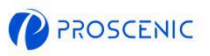

- D. Haga clic en "LINK" para habilitar la skill Proscenic.
- E. Después de que se realice la autorización, se vincula con Alexa con éxito.

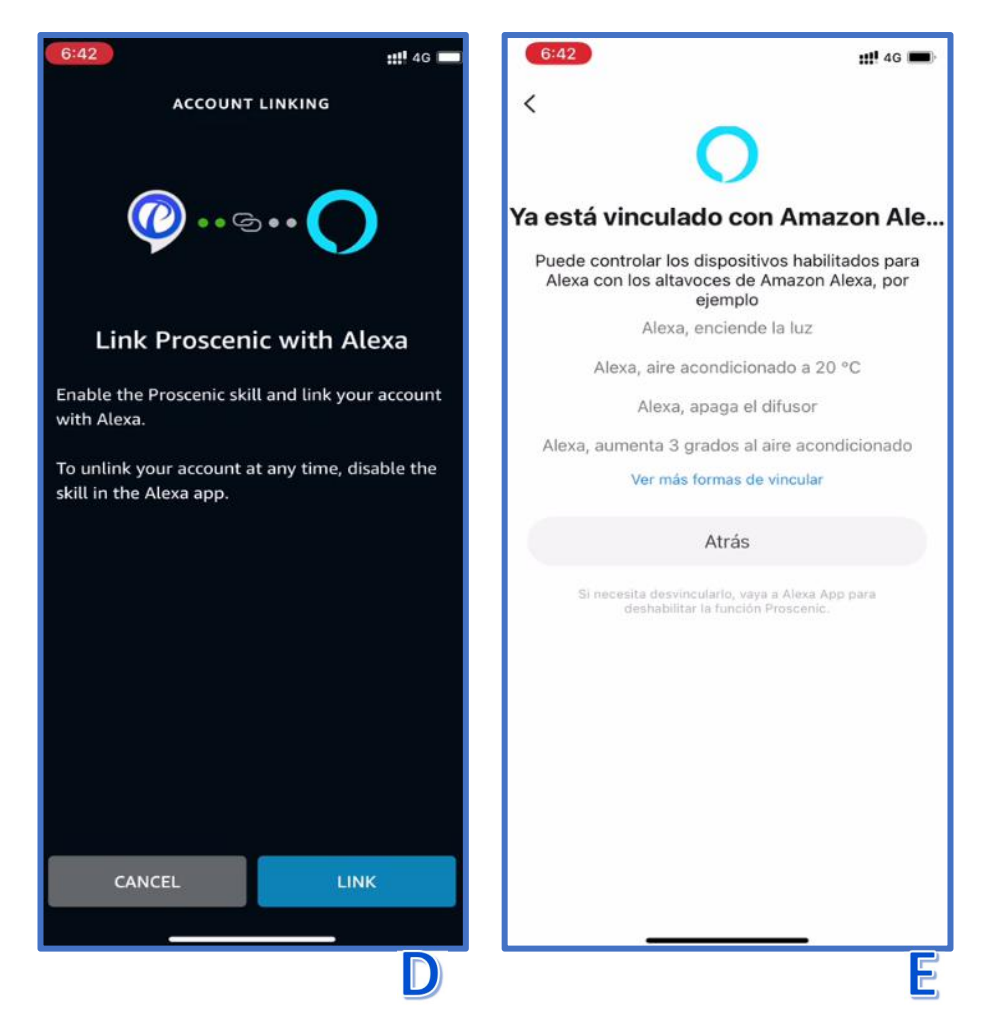

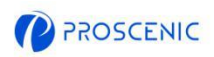

### 2.2 Comando de voz de Alexa

- Encender / apagar
- Alexa, enciende <nombre del dispositivo>
- Alexa, apaga <nombre del dispositivo>

#### Cambiar modo de trabajo

<Debido a las limitaciones de las funciones oficiales de Alexa, de momento no es posible controlar el resto de funciones del purificador de aire a través de Alexa en español. En abril de 2022 habrá más funciones de control por voz, ¡así que estate atento!>

## 3. Cómo controlar su purificador de aire con el Asistente de Google

#### Antes de comenzar, asegúrese de que:

- Su purificador de aire está encendido y asegúrese de que tenga suficiente energía durante la configuración.
- Su purificador de aire se conectó con éxito a la aplicación Proscenic.
- Ya tiene un dispositivo que puede usar el Asistente de Google, como Google Home Mini.
- La aplicación Google Home se instaló en su teléfono inteligente y se conectó a la red Wi-Fi.

### 3.1 Conexión del Asistente de Google

- A. Abra la aplicación Proscenic y haga clic en "Mi cuenta".
- B. Haga clic en "Google Home".
- C. Haga clic en "Link with Google Assistant", y saltará al Google Home APP

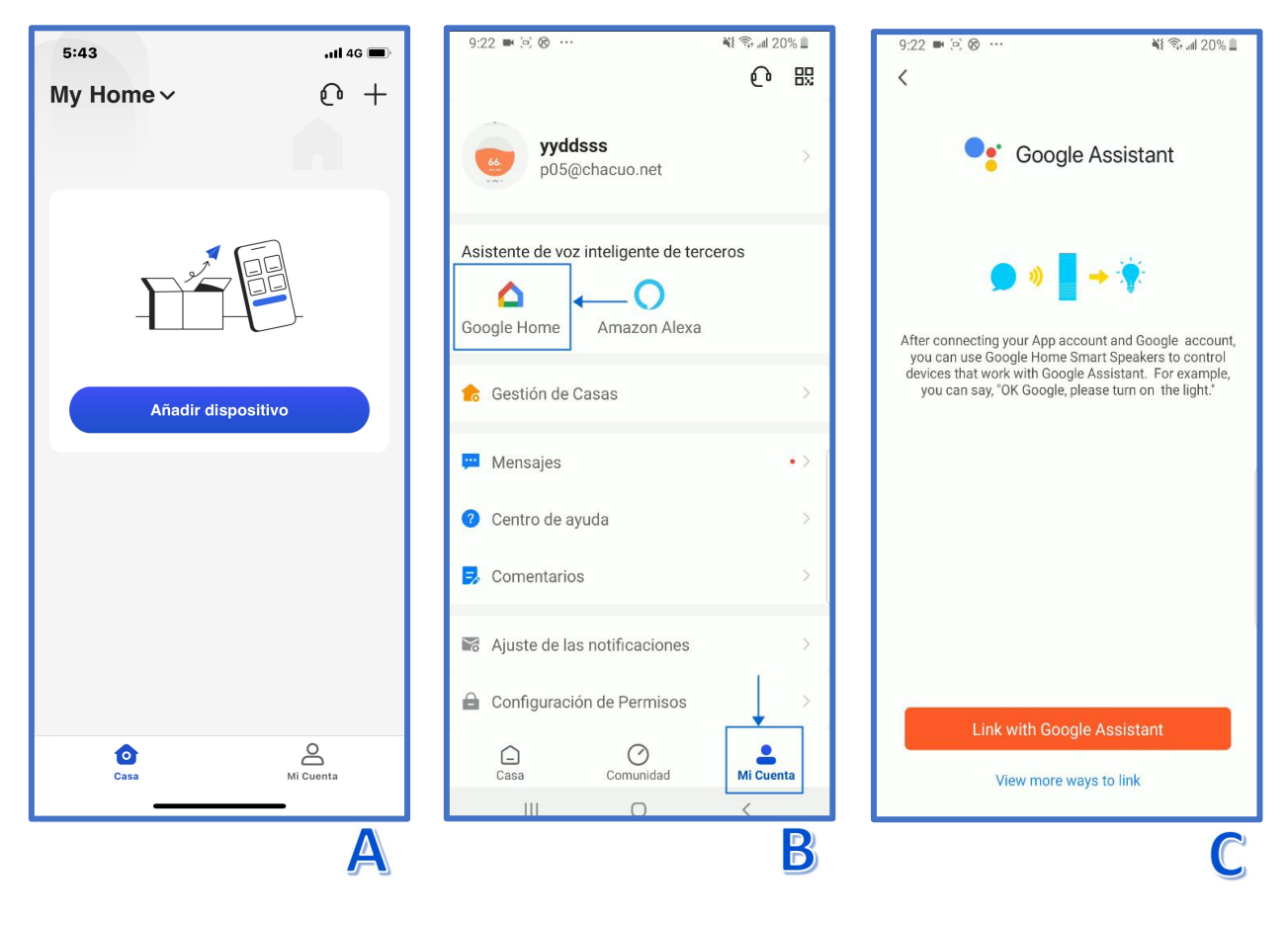

P

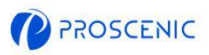

- D. Haga clic en "Agree and link".
- E. Elija el dispositivo y haga clic en "Siguiente".
- F. Elija su casa y haga clic en "Siguiente".

| 9:22 ➡ 🗋 😵 … 📲 🖏 🖬 20% 🖺                                                                                                 | 9:22 🛤 🖻 🛞 …                        | 💐 🖘 "iil 20% 🗎           | <                                                                                    |
|----------------------------------------------------------------------------------------------------|-------------------------------------|--------------------------|--------------------------------------------------------------------------------------|
| <                                                                                                    | ×                                   |                          |                                                                                      |
| Proscenic<br>Link your Proscenic account with                                                                            | Añade disp<br>domésticos ir         | ositivos<br>Iteligentes  | Choose a home<br>You'll be able to control the devices and<br>services in this home. |
| Google                                                                                                    | Selecciona dispositivos<br>habitaci | s y añádelos a una<br>ón | Home                                                                                 |
| The App will have the following permissions after<br>authorization.<br>• Devices control permission<br>• Account details | M8<br>Sin asignar                   | T21<br>Sin asignar       | + Create another home                                                                |
| Agree and link                                                                                                    |                                     |                          |                                                                                      |
|                                                                                                    |                                     |                          |                                                                                      |
|                                                                                                    |                                     |                          |                                                                                      |
| You can cancel the permission anytime.                                                                                   | AÑADIR A UNA HABITACIÓN             |                          | Next                                                                                 |
| D                                                                                                    |                                     | Ξ                        | F                                                                                    |

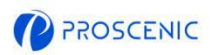

### 3.2 Comando de voz del Asistente de Google

#### Encender / apagar

Ok Google, inicia <nombre del dispositivo>

Ok Google, detén <nombre del dispositivo>

- Cambiar modo de trabajo
- <Debido a las limitaciones de las funciones oficiales de Google Home, de momento no es posible controlar el resto de funciones del purificador de aire a través de Google Assistant en español. En abril de 2022 habrá más funciones de control por voz, ¡así que estate atento!>

## 4. Solución de problemas

- El purificador de aire no puede conectarse a la red WiFi.
- \* Asegúrese de haber ingresado la contraseña de Wi-Fi correctamente.
- \* Asegúrese de que su robot aspirador, enrutador y teléfono móvil estén lo

suficientemente cerca para garantizar una señal fuerte.

\* Asegúrese de que su enrutador Wi-Fi sea compatible con 2,4 GHz, la banda de 5 GHz

no es compatible.

### **El purificador de aire no se puede controlar con Amazon Alexa.**

- \* Compruebe la conexión de red de su dispositivo móvil.
- \* Asegúrese de haber conectado el robot a la aplicación Proscenic.
- \* Asegúrate de haber habilitado la habilidad "Proscenic" en la aplicación Alexa.
- \* Asegúrese de que su robot haya sido descubierto en la aplicación Alexa.
- \* Asegúrate de estar usando el comando de voz correcto de Alexa
- El purificador de aire no se puede controlar con el Asistente de Google.
- \* Compruebe la conexión de red de su dispositivo móvil.
- \* Asegúrese de haber conectado el robot a la aplicación Proscenic.
- \* Asegúrate de haber habilitado la habilidad "Proscenic" en la aplicación Google

Home.

- \* Asegúrese de que su robot se haya conectado en la aplicación Google Home.
- \* Asegúrese de estar utilizando los comandos de voz correctos de Google Assistant.

P

# 5. Aplicación de servicio al cliente en línea

Si tiene alguna pregunta o sugerencia, no dude en contactarnos.
 El equipo de atención al cliente online le responderá lo antes posible.

- 5.1 Cómo ponerse en contacto con el servicio de atención al cliente en línea de la aplicación
- A. Abra la aplicación Proscenic y haga clic en "🖓".
- B. Haga clic en "Send us a message".
- C. Seleccione un tipo de consulta correspondiente e inicie el chat en línea

| 12:26 ₩<br>My Home ~ | 12:22 मध के ™ അത്ത 23% ല<br>Welcome to Proscenic × | 12:22 II P 12 14 등 # 12 23% 실<br>← Proscenic Support X                                                                                                    |
|----------------------|----------------------------------------------------|----------------------------------------------------------------------------------------------------|
| €                    | Start a conversation                               | View View   View View   View View   Ciew Ciew |
| A                    | B                                                  | C                                                                                                    |

# 6. Contactos de atención al cliente

|                | Servicio de correo electrónico | Servicio telefónico |  |
|----------------|--------------------------------|---------------------|--|
| Estados Unidos | servicio-us@proscenic.cn       | 1(022) 212 1210     |  |
| Canadá         | servicio-ca@proscenic.cn       | +1(035) 313 1310    |  |
| Reino Unido    | service-uk@proscenic.cn        |                     |  |
| Alemania       | servicio-de@proscenic.cn       | +44 (0)808 273 7688 |  |
| Francia        | servicio-fr@proscenic.cn       |                     |  |
| Italia         | service-it@proscenic.cn        |                     |  |
| España         | servicio-es@proscenic.cn       |                     |  |
| Japón          | servicio-jp@proscenic.cn       | 050-5533-2720       |  |
| Otros países   | soporte@proscenic.com          | /                   |  |

ES